## Comment effacer le mot de passe Administrateur du domaine sous Windows Server 2003

Soumis par PasswordOne 20-04-2006 Dernière mise à jour : 13-11-2006

Comment effacer le mot de passe Administrateur du domaine sous Windows Server 2003 Description

Si vous avez oublié le mot de passe du compte 'Administrateur' du domaine sous Windows Server 2003, les 2 utilitaires Srvany et Instsrv vont vous permettre de le réinitialiser.

Les mots de passe des comptes de domaine sont stockés dans la base de données Active Directory sous %systemroot%\NTFS\ntds.dit.

Les prérequis

- Avoir accÃ"s au serveur Contrà leur de Domaine (DC)

- Connaitre le mot de passe du compte local : Administrateur (si vous ne l'avez pas vous pouvez utiliser l'utilitaire Offline NT Password & Registry Editor

- Utiliser les 2 utilitaires Srvany et Instsrv

Utilisation

- Démarrer en 'Mode restauration Active Directory (Contrà leurs de domaine Windows)' Ã l'aide de la touche F8 sur le serveur DC

- Ouvrir une session avec le compte local 'Administrateur'

- Copier les 2 utilitaires décompressés Srvany.exe et Instrv.exe dans un dossier temporaire de votre choix (par exemple d:\temp)

- Lancer l'invite de commande et taper la commande :

instsrv PassRecovery "d:\temp\srvany.exe"

- Lancer la base de registre avec regedit, et aller dans la clé de registre :

HKEY\_LOCAL\_MACHINE\System\CurrentControlSet\Services\PassRecovery.

- Créer une nouvelle clé : Parameters et ajouter les 2 nouvelles valeurs chaîne :

nom : Application type : Valeur chaîne valeur : d:\temp\cmd.exe

nom : AppParameters type : Valeur chaîne valeur : /k net user administrateur nouveau\_mot\_de\_passe

- Remplacer la valeur 'nouveau\_mot\_de\_passe' par celle de votre choix

- Ouvrir le gestionnaire des services depuis la commande services.msc

- Aller dans les propriétés du service PassRecovery et vérifier que le mode de démarrage (Startup type) est en mode : Automatic

- Dans l'onglet Log On cocher l'option Allow service to interact with desktop
- Redémarrer le serveur en mode normal, Srvany changera le mot de passe du compte de domaine 'Administrateur'
- La connexion se fera automatiquement et une fenêtre d'invite de commande sera lancée
- Taper impérativement les 2 commandes :

net stop PassRecovery sc delete PassRecovery

- Supprimer le dossier temporaire d:\temp

- Pour finir changer le mot de passe du compte de domaine 'Administrateur'